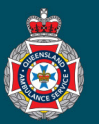

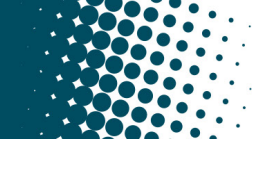

## **Quick Reference Guide**

|                         |                                                                                                    | Updating a Pa                                                     | tient Profi                   | ile                                                          |                                                                                   |  |
|-------------------------|----------------------------------------------------------------------------------------------------|-------------------------------------------------------------------|-------------------------------|--------------------------------------------------------------|-----------------------------------------------------------------------------------|--|
| 1.                      | Select 'Patients' from under the 'Facility Administration' section in the left hand navigation menu.                                                                                                    |                                                                   |                               |                                                              | Pacility Administration     Patients                                              |  |
|                         | <ul> <li>Alternatively, you can access the Request by selecting the 'Preview next to the patinet name.</li> </ul>                                                                                                    | he patient profile via a<br>w this record' button and             | NEPT Trip or<br>d opening the | r NEPT<br>record Patient                                     | ALBUS DUMBLEDORE                                                                  |  |
| <b>•</b> 2.             | Ensure the global search drop down at the top of the Patients page is set to 'Display name'.                                                                                                    |                                                                   |                               |                                                              |                                                                                   |  |
|                         | E Patients Now Search Display name                                                                                                    | Search                                                            | <b>發</b> <                    | ■ Display name ▲                                             |                                                                                   |  |
| 3.                      | Search for and select the patients name who's details need to be updated. <b>Remember</b> , check the date of birth matches                                                                                           |                                                                   |                               | *RICHARD                                                     | Search                                                                            |  |
|                         |                                                                                                    |                                                                   | i                             | RICHARD MILHOUSE                                             | 08/07/1953                                                                        |  |
| Lindate Patient Address |                                                                                                    |                                                                   |                               |                                                              |                                                                                   |  |
| 1                       | Highlight the address currently within                                                                                                    | the 'Address' data field                                          | and delete                    | Address 228 CV                                               |                                                                                   |  |
| 1.                      |                                                                                                    |                                                                   |                               |                                                              |                                                                                   |  |
| 2.                      | Commence typing the new patient ac<br>suggestions appear, select the correct                                                                                                    | ping the new patient address, and as the Google Mapping * Address |                               |                                                              | EDRON PARK                                                                        |  |
|                         |                                                                                                    |                                                                   |                               | <ul> <li>125 Kedron Aver</li> <li>125 Kedron Stre</li> </ul> | 125 Kedron Avenue Mami GLD, Australia     125 Kedron Street Kedron OLD, Australia |  |
|                         |                                                                                                    |                                                                   |                               | 9 125 Kedron Roa                                             | d Kallangur OLD, Australia powered by Google                                      |  |
| 3.                      | Review the populated address details within the 'Residential address' tab located directly below the address data fiel<br>If required, enter the appropriate 'Apartment' number / 'Building' level / 'Location Name'. |                                                                   |                               |                                                              |                                                                                   |  |
|                         | R                                                                                                    | esidential address Activity                                       | 5                             |                                                              |                                                                                   |  |
| 4                       | Please review and correct any errors with this address in the fields below                                                                                                    |                                                                   |                               |                                                              |                                                                                   |  |
| 4.                      | box to confirm the information is                                                                                                    | Apartment                                                         |                               | Local Go                                                     | vernment Brisbane                                                                 |  |
|                         | correct.                                                                                                    | Building                                                          |                               |                                                              | Area                                                                              |  |
| 5.                      | Select the 'Update' button to                                                                                                    | Location Name                                                     |                               |                                                              |                                                                                   |  |
|                         | save the changes.                                                                                                    | * Street address 125 Kedron Park                                  | Road                          |                                                              | e confirm                                                                         |  |
|                         | Update                                                                                                    | * Suburb Kedron                                                   |                               | the address<br>populated                                     | fields are<br>correctly                                                           |  |
|                         |                                                                                                    |                                                                   |                               |                                                              |                                                                                   |  |
|                         | Update Patient Phone Number and Notification Preference                                                                                                    |                                                                   |                               |                                                              |                                                                                   |  |
| 1.                      | Highlight the phone number currently within the 'Contact number' data field and delete, and enter the new Contact number.                                                                                             |                                                                   |                               | → ★ Contact numbe                                            | r 321456987                                                                       |  |
| 2.                      | To add or update a notification preference from the drop down menu.                                                                                                    | ence, choose the 'Type o                                          | of Notification'              | Type of Notification                                         | imail 📀                                                                           |  |
| 3.                      | If the preference is:                                                                                                    |                                                                   |                               | E                                                            | - None "<br>imail<br>MS                                                           |  |
|                         | a) Email enter an 'Email' address. 🔶                                                                                                    |                                                                   |                               | * Email                                                      |                                                                                   |  |

\* Mobile number

Update

b) SMS enter a 'Mobile number'.

Select 'Update' to save the changes.

4.